## How to upgrade the firmware in the DSN-1100-10

[Topology]:

PC(192.168.1.111)-----(192.168.1.1)DSN-1100-10

## [Procedure]:

- 1. Go to the D-Link Support Web site (support.dlink.com).
- 2. Select your product model number from the pull-down menus.
- 3. Select the firmware topic.
- 4. Download the firmware.

5. When prompted to save the firmware file, click Save and save the file to a desired location.

6.Launch the XStack Storage Web Manager as follows:

| File View Tools Help      |                                                                               |                                    |                    |  |  |  |  |
|---------------------------|-------------------------------------------------------------------------------|------------------------------------|--------------------|--|--|--|--|
|                           |                                                                               |                                    |                    |  |  |  |  |
| Stack Connections         | Deerse Log In<br>Username:<br>admin<br>Password:<br><br>Remember Me<br>Log In |                                    |                    |  |  |  |  |
|                           |                                                                               |                                    |                    |  |  |  |  |
| xstack Storage            |                                                                               |                                    |                    |  |  |  |  |
|                           |                                                                               |                                    |                    |  |  |  |  |
| X xStack Connections      |                                                                               |                                    |                    |  |  |  |  |
| 192.168.1.1, Connected    | Physical Storage                                                              | 0 Volumes                          | 0 iSCSI Initiators |  |  |  |  |
| System Administration     | Total 0 Bytes                                                                 | 0 Volumes without                  |                    |  |  |  |  |
|                           | In Use 0 Bytes 0%<br>Spare 0 Bytes 0%<br>Available 0 Bytes 0%                 | authorized iSCSI<br>Initiator      | o connecca         |  |  |  |  |
|                           | Status: 0k Durable Name: 60015590200037F1000000000000000000000000000000000    |                                    |                    |  |  |  |  |
|                           | State: Standalone Chassis Serial Number: Chassis 001-001                      |                                    |                    |  |  |  |  |
|                           | Write Cache Mode: Write Back                                                  |                                    |                    |  |  |  |  |
| System Actions 🛞          | History (CDT) Controller Tasks Control                                        | ystem Policy User Accounts Advance | ed Settings        |  |  |  |  |
| Volume Creation<br>Wizard |                                                                               |                                    |                    |  |  |  |  |
| Add xStack                |                                                                               | Software Current Version:          | 2.7.3.1            |  |  |  |  |
| Remove xStack             |                                                                               | Alternate Software Version:        | 2.7.8.3            |  |  |  |  |
| Save Event History        | Restart Shutdown                                                              | Use Alternate Version              | Upgrade            |  |  |  |  |
| Log Out                   | Restore Factory Defaults                                                      | xStack Configuration               | on:                |  |  |  |  |
|                           |                                                                               | Save                               | Restore            |  |  |  |  |

7.On the View menu, click firmware **upgrade**. The message will be display.

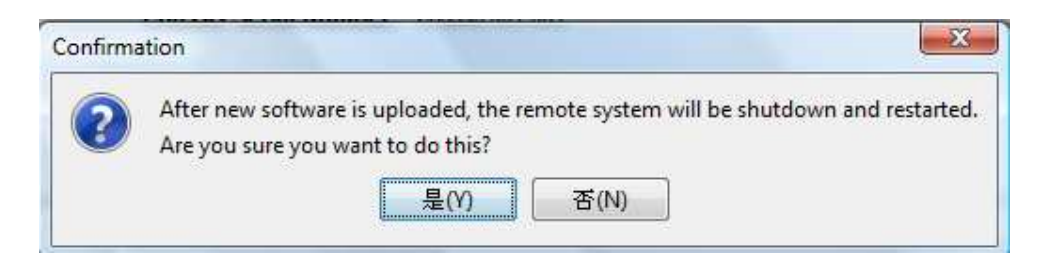

Note: Please make sure the Windows firewall will be turned off.

8.Click **"OK"** to continue. If you click **"OK"**, the Open dialog box appears as follows:

| 查看:          | 1.1.1.1.1.1.1.1.1.1.1.1.1.1.1.1.1.1.1.1. |                                            |           |       |
|--------------|------------------------------------------|--------------------------------------------|-----------|-------|
| (In-         | DSN-11                                   | 00-10_A1_FW_2,7.3,1<br>7_3_1.DLink_DSN1100 | • 🔌 🖻 🛄 🖬 |       |
| Recent Items |                                          |                                            |           |       |
| Desktop      |                                          |                                            |           |       |
| R            |                                          |                                            |           |       |
| Documents    |                                          |                                            |           |       |
| Computer     |                                          |                                            |           |       |
| <u>.</u>     | 「當案名稱:                                   | FUFI_2_7_3_1.DLink_DSN1100                 |           | 開設(0) |
| Network      | 檔案類型:                                    | 所有檔案                                       | 1         | Time  |

Testing result:

| Stack Connections                                                             | d Phys                                | Physical Storage                                    |                | 0 Volumes                                          | 0 iSCSI Initiators                |
|-------------------------------------------------------------------------------|---------------------------------------|-----------------------------------------------------|----------------|----------------------------------------------------|-----------------------------------|
| Physical Storage System Administration System Administration Network Settings | 1 (                                   |                                                     |                |                                                    |                                   |
|                                                                               | Total<br>In Use<br>Spare<br>Available | 0 Bytes<br>0 Bytes<br>0 Bytes<br>0 Bytes<br>0 Bytes | 0%<br>0%<br>0% | 0 Volumes without<br>authorized iSCSI<br>Initiator | t 0 Connected                     |
|                                                                               | State                                 | us: Ok                                              |                | Durable Name:                                      | 60015E90200037F100000000000000000 |
|                                                                               | Sta                                   | te: Standalone                                      |                | Chassis Serial Number:                             | Chassis 001-001                   |
|                                                                               | Write Cache Mo                        | de: Write Back                                      |                |                                                    |                                   |
|                                                                               |                                       |                                                     |                |                                                    |                                   |
|                                                                               |                                       |                                                     |                |                                                    |                                   |
| System Actions                                                                |                                       |                                                     | Control        |                                                    |                                   |
| Volume Creation                                                               | History (CDT) Co                      | ntroller   Tasks                                    | Control        | System Policy   User Accounts                      | Advanced Settings                 |
| Wizard<br>Add xStack                                                          |                                       |                                                     |                | Software Current Vers                              | ion: 2.7.3.1                      |
| Remove xStack                                                                 | Restart                               | Shutdown                                            |                | Alternate Software Ve                              | rsion: 2.7.3.1                    |
| Save Event History<br>Log Out                                                 | Kesidit                               | Restart                                             |                | Use Alternate Ver                                  | sion Upgrade                      |
|                                                                               | Restore F                             | actory Defaults                                     | iguration:     |                                                    |                                   |
|                                                                               |                                       |                                                     |                | S S                                                | ave Restore                       |